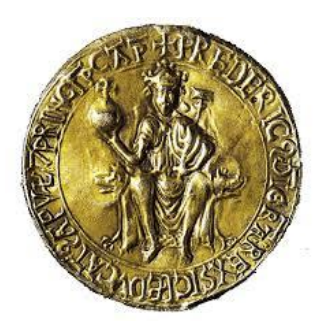

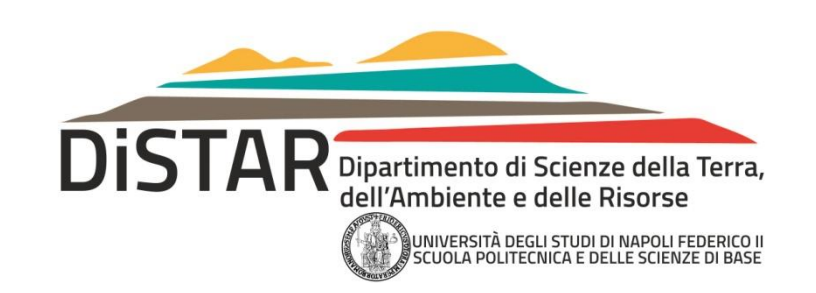

## Questionari Rilevazione Opinione degli studenti sulla didattica

Obbligatorietà e nuova modalità di erogazione

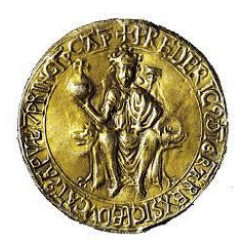

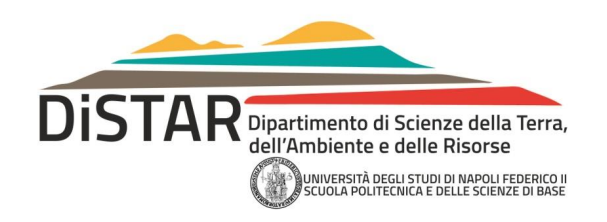

## Le novità

- A partire dal 1 novembre 2017 la compilazione del questionario è obbligatoria (delibera del S.A. n.13/2017)
- È lasciata la facoltà di consegnare il questionario in bianco
- Dal 1 novembre 2017 non è possibile prenotarsi tramite SegrePass per una seduta di esami se non è stato compilato il relativo questionario
- Al momento della prenotazione *on-line*, qualora non sia stato compilato il relativo questionario, lo studente viene indirizzato alla piattaforma ESOL
- Il lasso temporale per la compilazione dei questionari per tutti gli insegnamenti intercorre nel periodo tra il 24 ottobre 2020 ed il 23 ottobre 2021

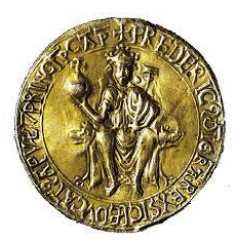

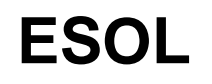

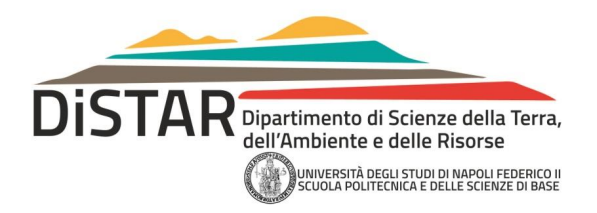

- ESOL è la piattaforma che eroga i questionari di rilevazione dell'opinione degli studenti
- È possibile collegarsi direttamente alla procedura digitando nella barra degli indirizzi del browser "sondaggi.unina.it" (oppure collegandosi a esol.unina.it e selezionando in quella pagina "sondaggi.unina.it) o ancora con la App ESOL disponibile per Android e iOS
- Da questa pagina effettuare il login utilizzando la propria *username* e *password*: si tratta della username e della password relativi alla posta elettronica istituzionale (quindi la posta **username@studenti.unina.it )**
- Lo stesso questionario viene proposto sia agli studenti frequentanti che a quelli non frequentanti, ed è
  possibile scegliere la compilazione in lingua italiana o inglese
- Sono oggetto della valutazione tutti gli insegnamenti erogati nell'anno accademico in corso. Per gli
  insegnamenti strutturati in moduli va compilato un questionario per ciascun modulo
- Non saranno presi in considerazione i quesiti relativi alle strutture universitarie (aule, laboratori, biblioteche) in questo periodo di emergenza sanitaria

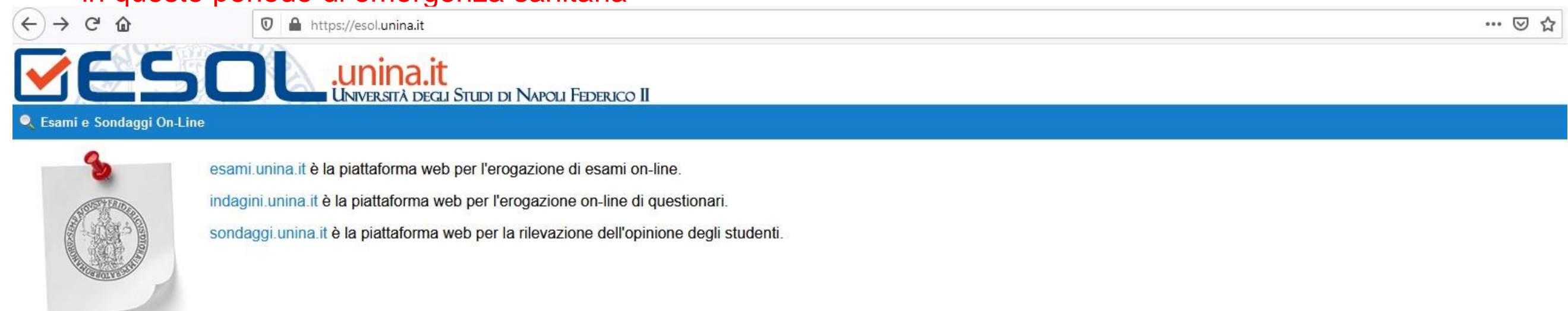

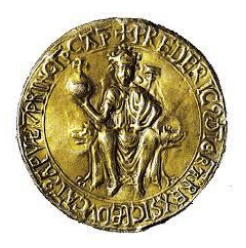

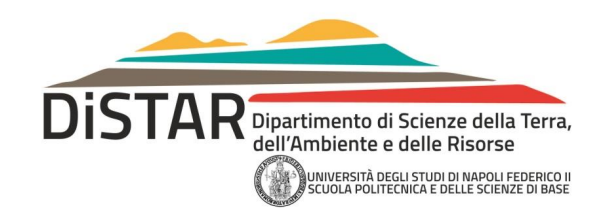

 Inserire nei 2 campi obbligatori il proprio nome utente, ovvero username@studenti.unina.it, e la password

|             | ANDER EAT                                                                                                    |             |
|-------------|----------------------------------------------------------------------------------------------------|-------------|
|             | <b>ESOL</b>                                                                                                    |             |
| so          | ndaggi.unina.it è la piattaforma web per la rilevazione dell'opinione degli stud                                                                                  | lenti.      |
| La i<br>esp | rilevazione delle opinioni degli studenti è rivolta a tutti gli studenti iscritti, frequentanti e non, e consen<br>primersi sulla qualità dell'offerta didattica. | ite loro di |
|             | Accesso Riservato                                                                                                    |             |
|             |                                                                                                    |             |
| 8           | Nome Utente                                                                                                    | 9           |
|             |                                                                                                    |             |
|             | Campo obbligatorio                                                                                                    |             |
| â           | Campo obbligatorio Password                                                                                                    | è           |
| ê           | Campo obbligatorio Password Campo obbligatorio                                                                                                    | <u>ک</u>    |
| ê           | Campo obbligatorio Password Campo obbligatorio Login                                                                                                    |             |
| â           | Campo obbligatorio Password Campo obbligatorio Login                                                                                                    |             |

## **ESOL** UNIVERSITÀ DEGLI STUDI DI NAPOLI FEDERICO II

Utente:

Logout 区

| Generale  Sondaggi                                                       |                                 |                     |                 |               |                          |                 |                      |              |               |  |
|--------------------------------------------------------------------------|---------------------------------|---------------------|-----------------|---------------|--------------------------|-----------------|----------------------|--------------|---------------|--|
| 🤱 Sondaggi                                                               |                                 |                     |                 |               |                          |                 |                      |              |               |  |
| Questionari Valutativi, Utente:                                          |                                 |                     | Matricola:      |               |                          |                 |                      |              |               |  |
| Elenco Insegnamenti                                                      |                                 |                     |                 |               |                          |                 |                      |              |               |  |
| Azioni                                                                   | Avvia Questionario              | 🖹 Ricevuta Consegna |                 |               | Cerca                    | : Docente / Ins |                      |              | Ricerca Altri |  |
| Codice                                                                   | Insegnamento/Mo                 | dulo 🕇              | Docente Cognome | Nome          | Insegnamento Integrato 🕇 | da Data         | a D <mark>ata</mark> | Avviato      | Consegnato    |  |
| 4094                                                                     | IN CONTRACT IN CONTRACT IN      |                     | 0.04900         | Sector and    |                          | 31.04.002       | per son pert         | 30 (A. 2007) | 30 (n 2007    |  |
| 000                                                                      | 1 10704 Deven                   |                     | OF BLAC         | 1012030       |                          | 31.04.007       | 10 No. 2017          | 30 (n. 2007) | 00 00 CBN7    |  |
| CONTRACTOR                                                               | INVESTIGATION CONTRACTOR AND    |                     | 140000          | 0100.14       |                          | 31.04.0007      | 10.00x2007           | 31 IN 2017   |               |  |
| CONTRACTOR                                                               | International Contract Contract |                     | OWNER           | \$10×10/10/10 |                          | 31.04.0007      | 10 No.2017           | 31 IN 2017   |               |  |
| 1973                                                                     | STORAGE CONTRACTOR              | 1-000 Marca         | top-points      | 10460         |                          | 31.160.07       | 10 No.207            |              |               |  |
| 🔣 🕻   Pagina 🚹 di 1   🕽 🔊   C                                            |                                 |                     |                 |               |                          |                 |                      |              |               |  |
|                                                                          |                                 |                     |                 |               |                          |                 |                      |              |               |  |
| Università degli Studi di Napoli Federico II - Tutti i diritti riservati |                                 |                     |                 |               |                          |                 |                      |              |               |  |

- Effettuato il *login*, viene mostrato allo studente un elenco di insegnamenti, quelli che fanno parte del piano di studi vigente
- È poi possibile, tramite il bottone "Ricerca Altri", selezionare uno qualunque degli insegnamenti attivi in Ateneo ed aggiungerlo all'elenco degli insegnamenti mostrati
- Selezionato l'insegnamento scelto, si avvia la compilazione del relativo questionario tramite il bottone "Avvia Questionario"

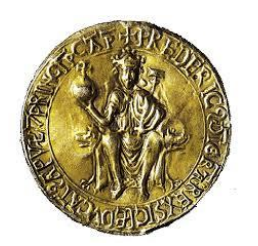

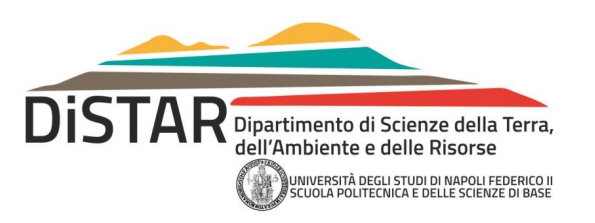

Il sistema a questo punto presenta:

- la possibilità di scegliere fra il questionario in lingua italiana oppure in lingua inglese
- la possibilità di non compilare il questionario, presentando le due opzioni:
  - 1. Intendo compilare il questionario
  - 2. Non intendo compilare il questionario, ma so che per farlo non è richiesta la frequenza del corso

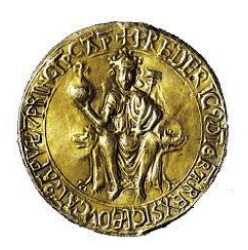

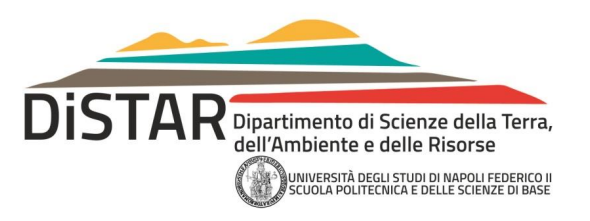

- Nel caso in cui lo studente decida di non compilare il questionario gli sarà chiesto di motivare la decisione scegliendo una lista di possibili risposte
- È possibile compilare il questionario in una o più sessioni
- Come per lo scorso anno, è necessario rispondere a tutte le domande prima di poter consegnare il questionario
- All'atto della consegna verrà inviato all'indirizzo di posta elettronica dello studente (@studenti.unina.it), la ricevuta dell'avvenuta compilazione del questionario relativo all'insegnamento in oggetto
- All'invio del questionario compilato, i dati dello studente non sono archiviati dal sistema, pertanto la compilazione è resa del tutto anonima

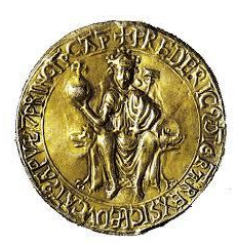

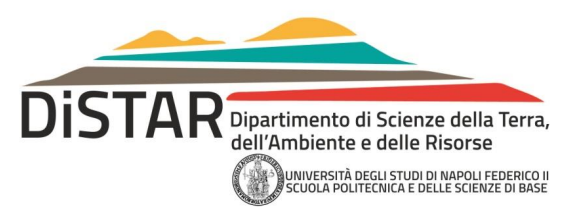

- È possibile scaricare la ricevuta dell'avvenuta compilazione collegandosi con la piattaforma, selezionando l'insegnamento e cliccando sul bottone "Ricevuta Consegna"
- Il delegato del DiSTAR per la valutazione dell'opinione degli studenti è il Prof. Carlo Donadio: carlo.donadio@unina.it
- ATTENZIONE: QUALSIASI PROBLEMA O ANOMALIA RISCONTRATA DALLO STUDENTE NELLA PROPRIA SCHEDA ESOL VA SEGNALATA AL CSI MEDIANTE UNA EMAIL ALL'INDIRIZZO: contactcenter@unina.it

| Generale                                                                 | Sondaggi V                               | Logout 😵<br>Utente:          |           |                          |           |                   |          |            |  |  |
|--------------------------------------------------------------------------|------------------------------------------|------------------------------|-----------|--------------------------|-----------|-------------------|----------|------------|--|--|
| 🧘 Sondaggi                                                               |                                          |                              |           |                          |           |                   |          |            |  |  |
| Questionari Valutativi, Utente:                                          |                                          | Matricola:                   |           |                          |           |                   |          |            |  |  |
| Elenco Insegnamenti                                                      |                                          |                              |           |                          |           |                   |          |            |  |  |
| Azioni:                                                                  | 📋 Avvia Questionario 📄 Ricevuta Consegna | Cerca: Docente / Insegnament |           |                          | egnamento | Q 🖓 Ricerca Altri |          |            |  |  |
| Codice                                                                   | Insegnamento/Modulo †                    | Docente Cognome              | Nome      | Insegnamento Integrato 🕇 | da Data   | a Data            | Avviato  | Consegnato |  |  |
| 10.75                                                                    | NONMERTIC REPARC                         | 8,000                        | regolites |                          | 10-0409-7 | 0.0007            |          |            |  |  |
| 100                                                                      | LOOK COMPANY AND A REPORT OF             | 100940                       | 000108.8  |                          | 10-040-5  | 0.04031           | 0.00047  | 10-0409-7  |  |  |
| 0.000                                                                    | autora beanaco                           | 107.35.45                    | HT18NO    |                          | 10-04047  | $0.5 \pm 0.017$   | 0.00047  | 18 OKD-F   |  |  |
| 0.000                                                                    | IT THAT DELIVER CONTENT OF MERICA        | 10.000                       | 104001.4  |                          | 10-04047  | 10 Mar (2017)     | 10-04047 |            |  |  |
| 0.000                                                                    | IT THAT DOLLAR TELEDOWNAL                | 180.05                       | river23.  |                          | 0.00047   | 0.0000            | 0.0001   |            |  |  |
| 1008                                                                     | IF SHA SECONDOMINE                       | project strends              | 138400    |                          | 0.0001    | $0.0 \pm 0.017$   |          |            |  |  |
| « «                                                                      | Visualizzati elementi da 1 a 6, Totale 6 |                              |           |                          |           |                   |          |            |  |  |
| Università degli Studi di Napoli Federico II - Tutti i diritti riservati |                                          |                              |           |                          |           |                   |          |            |  |  |